#### **Shannex**<sup>™</sup>

#### WorkPerks Guide

| How to    | o Sign-Up for WorkPerks                                                                                                    |                                     |
|-----------|----------------------------------------------------------------------------------------------------|-------------------------------------|
| Step      | Go to the Venngo APP or Website.                                                                                             |                                     |
| 1         | Website:<br>https://shannex.venngo.com/login<br>APP: Download the Venngo app on<br>your smartphone / tablet through          | Venngo<br>Lifestyle<br>***** 4.4K   |
|           | the APP store                                                                                                    |                                     |
| Step<br>2 | Click on " <b>Sign Up</b> "                                                                                                  | Please sign in                      |
|           |                                                                                                    | 🛓 Username                          |
|           |                                                                                                    | Password                            |
|           |                                                                                                    | Need help signing in?               |
|           |                                                                                                    | Sign in 🕹 Sign up                   |
| Step<br>3 | Enter your Shannex ID and email<br>address that you want to have<br>linked to your account. The email                        | Employee ID                         |
|           | forward.                                                                                                    | Enter your email here               |
|           | Click <b>Submit</b>                                                                                                    | Confirm your email address          |
|           |                                                                                                    | Submit                              |
| Step<br>4 | Go to your email inbox to find your<br>activation code. This is an example<br>of what the email would look like in<br>Gmail: | Member Services Activation Required |

| Step<br>5 | Enter the activation code here and click "Get Started"                                                                                                    | Check your email<br>Your activation code has been sent to<br>@com<br>If you have not received your activation code, plea<br>Resend code<br>Enter your activation code<br>Get started | se check your Spam or Junk folder.                                           |
|-----------|----------------------------------------------------------------------------------------------------|----------------------------------------------------------------------------------------------------|------------------------------------------------------------------------------|
| Step<br>6 | Enter your: <ul> <li>First Name</li> <li>Last Name</li> <li>Email</li> <li>Password <u>of your choice</u></li> </ul> ** Keep track of the email and password you choose – This is your login going forward Hit Continue                                                                 | Create your account<br>Create your account today and start saving \$100<br>First Name<br>First Name<br>Email (Username)<br>Password ①<br>Continue<br>Continue                        | Us as you shop, eat and play!<br>Last Name<br>Last Name<br>Re-enter password |
| Step<br>7 | <ul> <li>Download the Venngo app in the APP store</li> <li>To log in on the APP use your: <ul> <li>Login: Use the email that you chose when you set up your account</li> <li>Password: Use the password that you chose for yourself when you set up your account</li> </ul> </li> </ul> | <image/>                                                                                                    |                                                                              |

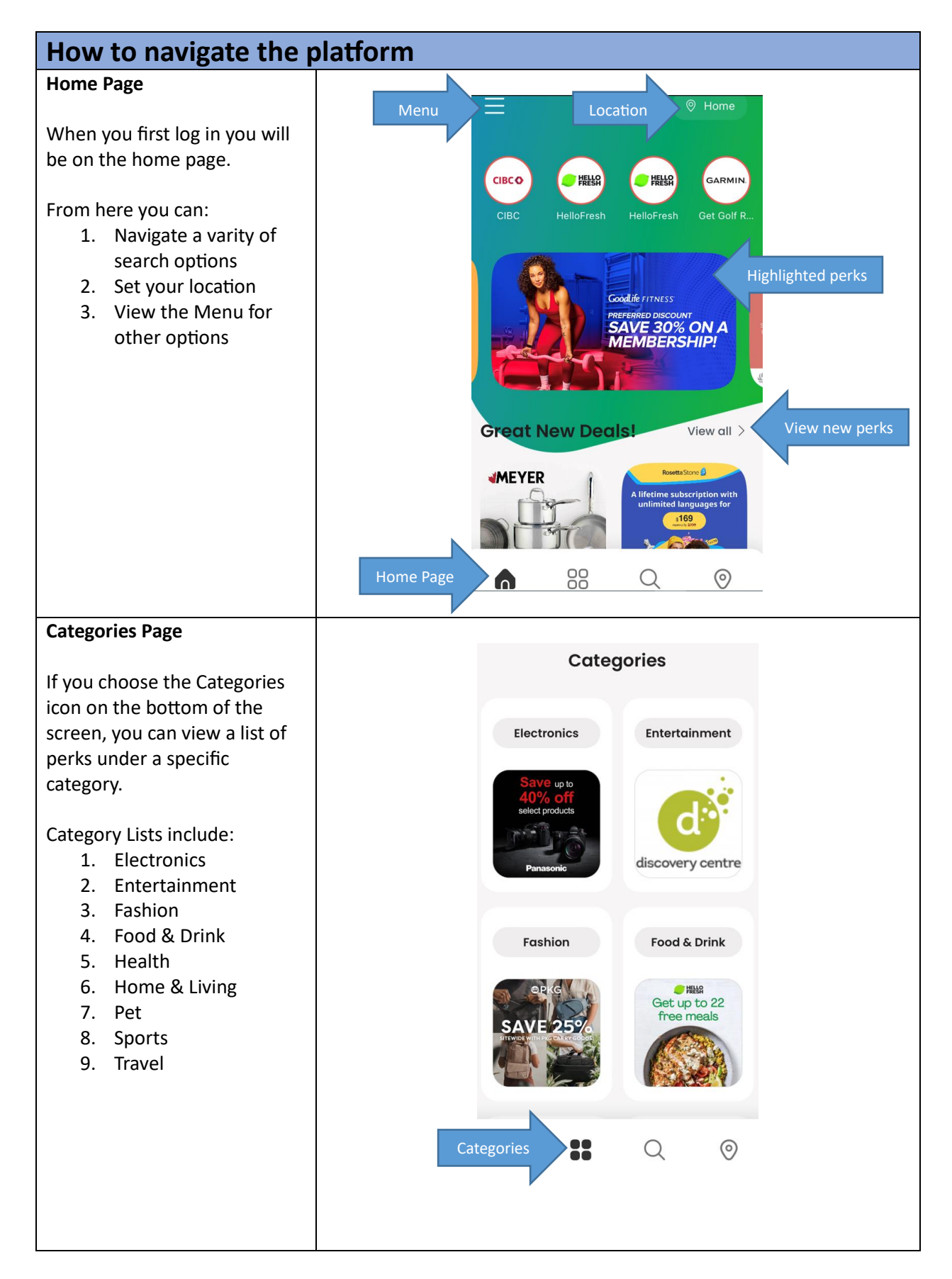

#### **Shannex**

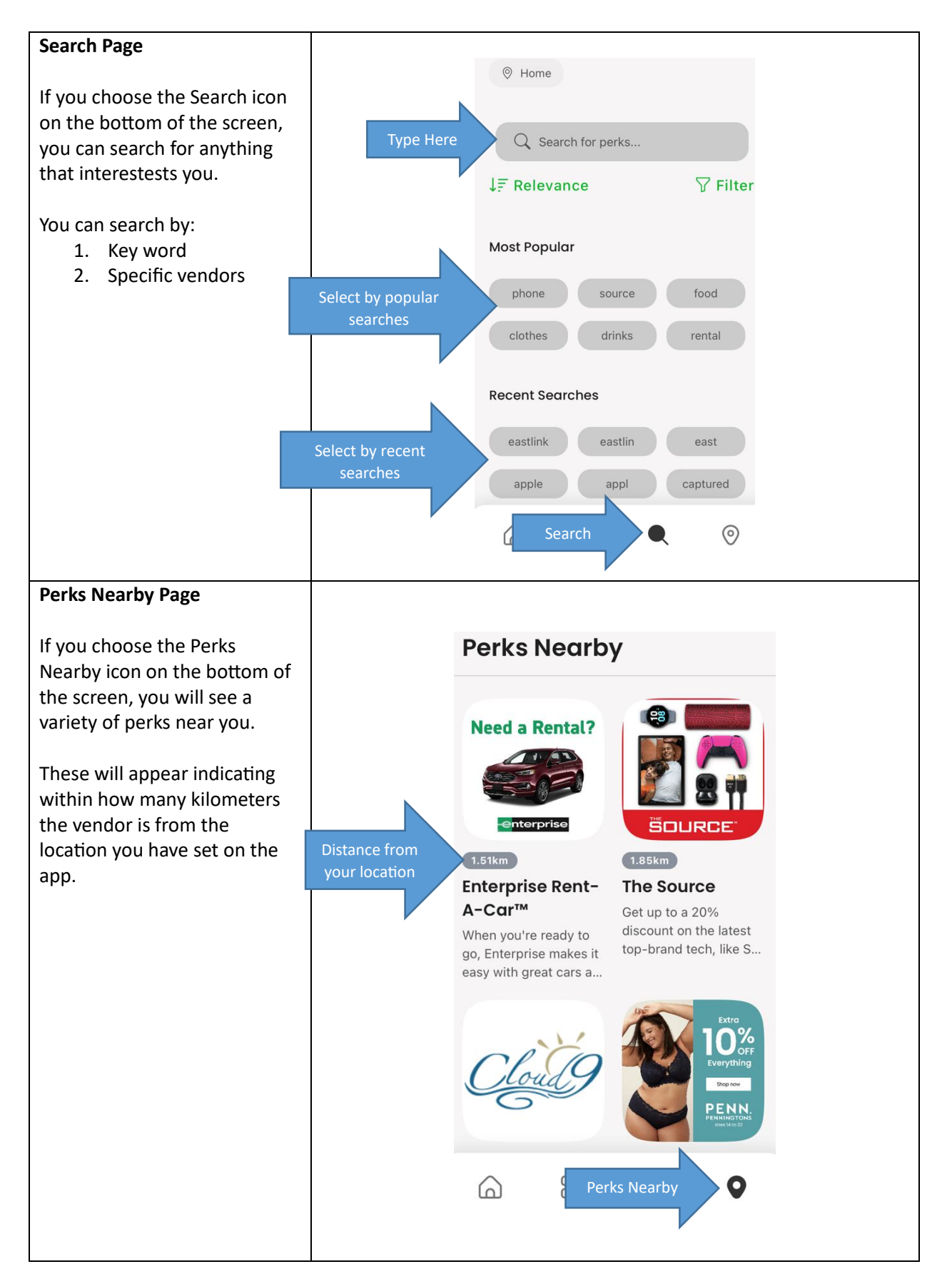

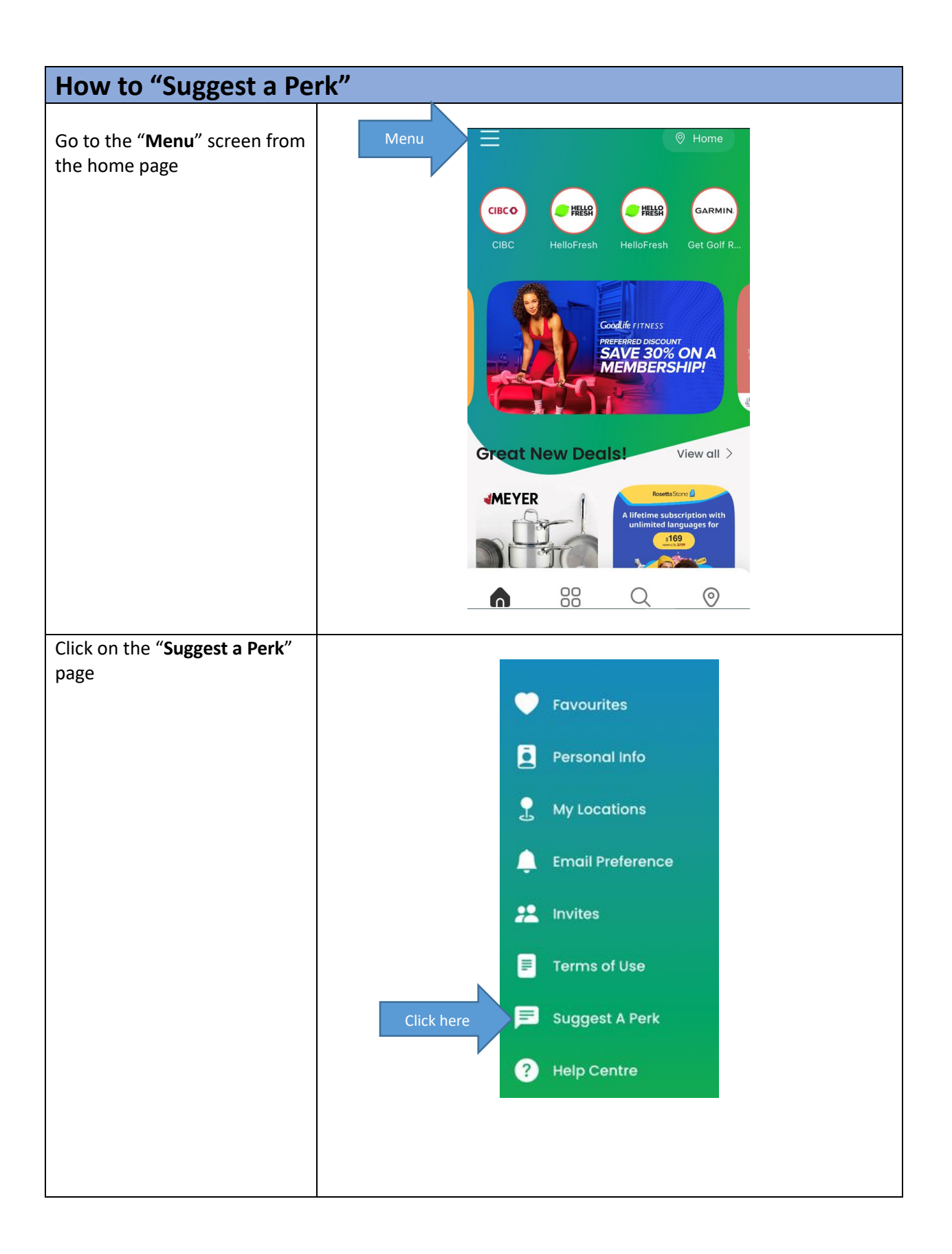

## **Shannex**

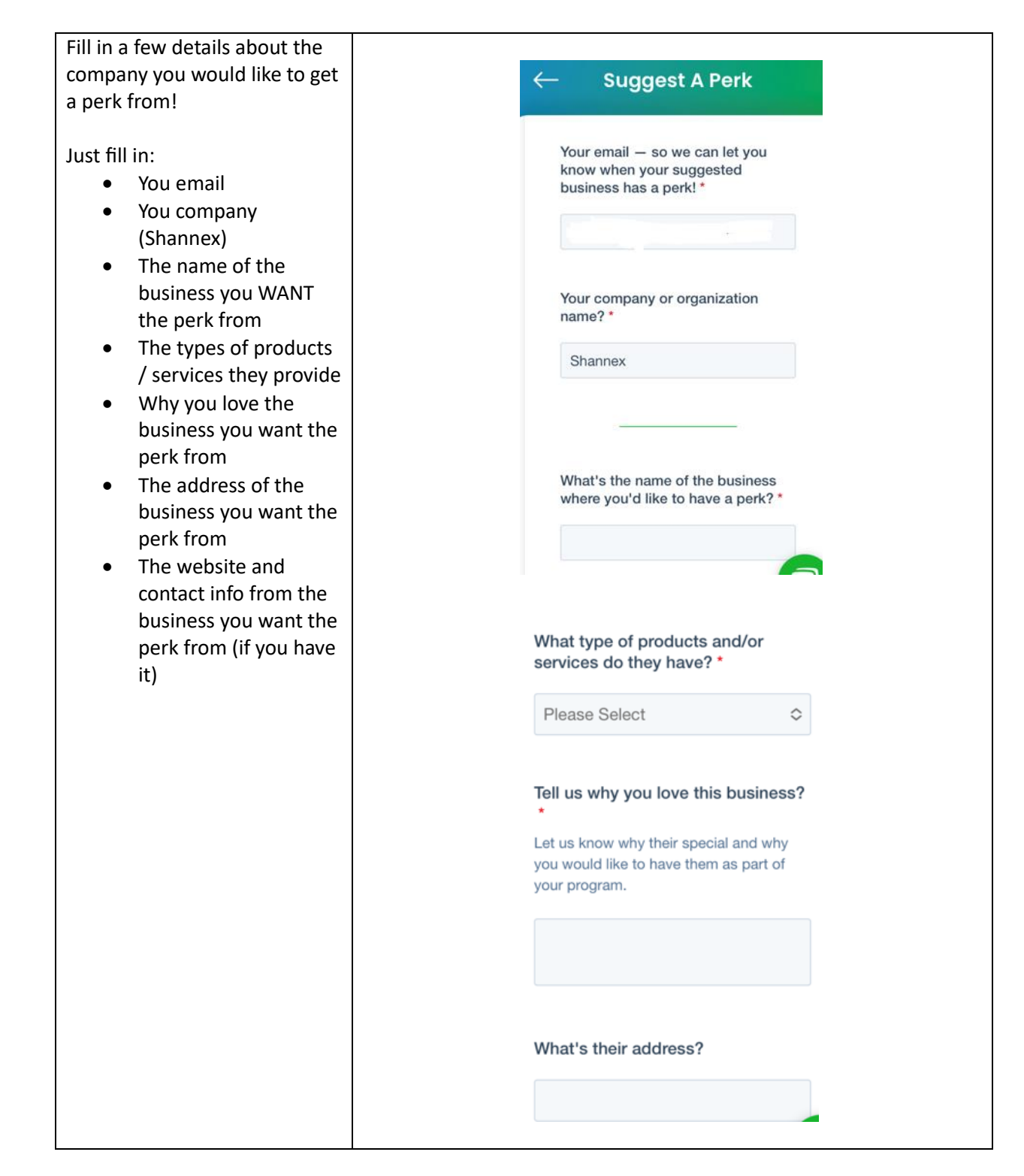

|                    |                                                                                         | City *             |           |
|--------------------|-----------------------------------------------------------------------------------------|--------------------|-----------|
|                    |                                                                                         |                    |           |
|                    |                                                                                         |                    |           |
|                    |                                                                                         | Province/State *   |           |
|                    |                                                                                         | Flowince/State     |           |
|                    |                                                                                         |                    |           |
|                    |                                                                                         |                    |           |
|                    |                                                                                         | Business Website   |           |
|                    |                                                                                         |                    |           |
|                    |                                                                                         |                    |           |
|                    |                                                                                         | Business Email     |           |
|                    |                                                                                         |                    |           |
|                    |                                                                                         |                    |           |
|                    |                                                                                         | Business Telephone |           |
|                    |                                                                                         |                    |           |
|                    |                                                                                         |                    |           |
|                    |                                                                                         |                    |           |
| What happens next? | WorkPerks will contact the company that you want the perk from to                       |                    |           |
|                    | platform.                                                                               |                    | WOIKPEIKS |
|                    |                                                                                         |                    |           |
|                    | Once the company has been approved a new perk, WorkPerks will                           |                    |           |
|                    | add them to the APP and website and highlight them under the "Great New Deals" section. |                    |           |
|                    |                                                                                         |                    |           |
|                    | Once added, everyone will be able to use the new perk!                                  |                    |           |
|                    | 1                                                                                       |                    |           |

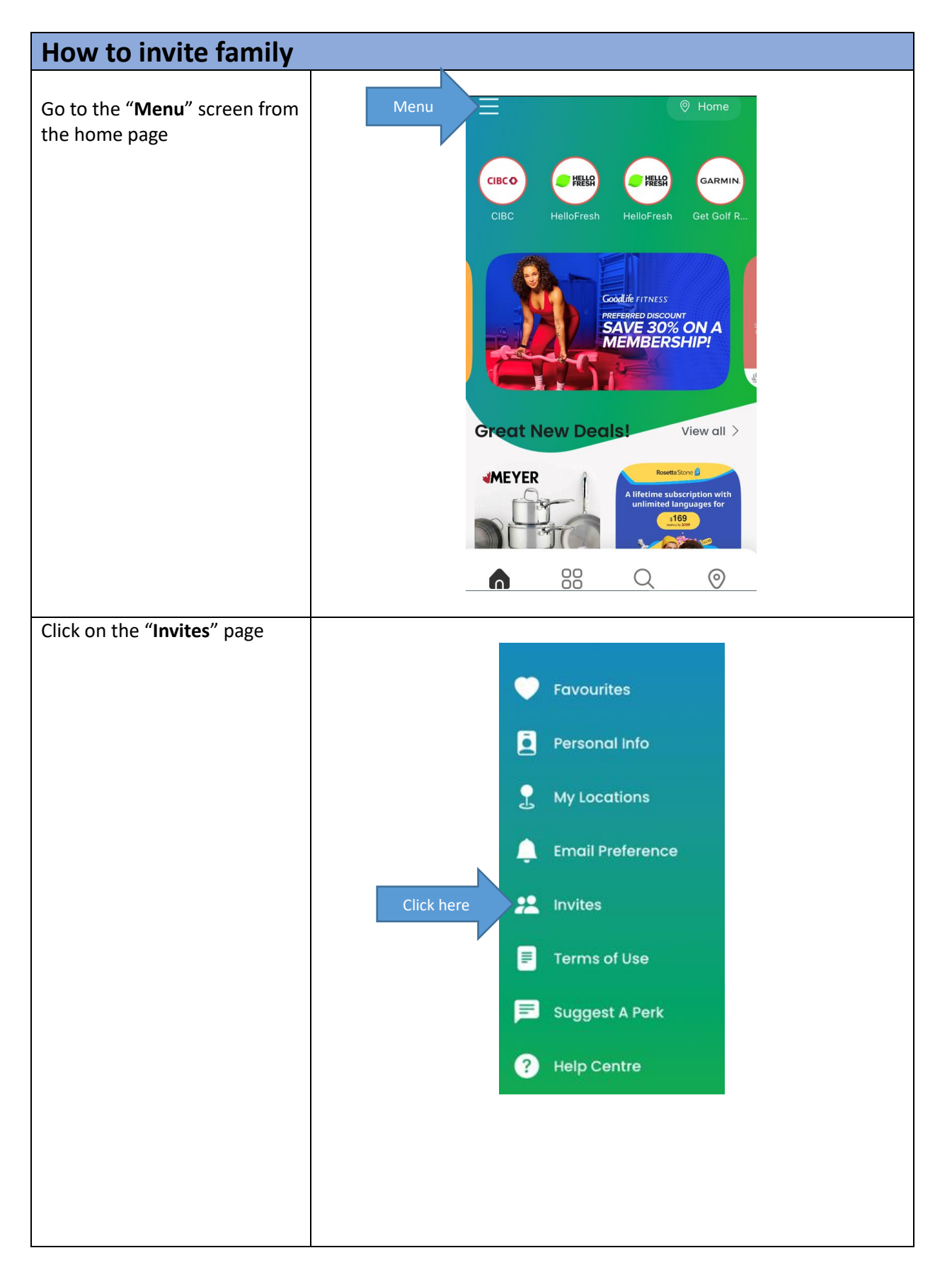

## **Shannex**<sup>™</sup>

| Enter the following details for<br>the person you are inviting:<br>• Relationship<br>• Gender<br>• Age<br>• Email Address                        |                                                                                                    | Invite family n<br>Don't keep the p<br>to share them w                                                                 | Invit<br>nember<br>perks to y<br>vith fami | r <b>es</b><br>s<br>yourself. We w<br>ly members. | rant you |
|----------------------------------------------------------------------------------------------------|----------------------------------------------------------------------------------------------------|----------------------------------------------------------------------------------------------------|--------------------------------------------|---------------------------------------------------|----------|
| Then click <b>"Send Invites"</b><br><b>NOTE:</b> You can <u>invite up to 5</u><br><u>family members</u> to have<br>access to their own WorkPerks |                                                                                                    | 5<br>Invites Accepted Invites Waiting Invites Remaining<br>Please provide their details (Maximum 5<br>invites allowed) |                                            |                                                   |          |
| account                                                                                                    |                                                                                                    | relationship<br>age                                                                                                    | \$                                         | gender<br>Email Addres                            | ≎<br>35* |
|                                                                                                    |                                                                                                    | age                                                                                                    | ř                                          | Email Addres                                      | es       |
| What happens next?                                                                                                    | The family member that you invited will receive an email from<br>Venngo WorkPerks prompting them to sign up for their own account.<br>Once they have taken this step, they can download the APP or sign in<br>via the website the same way that you would. |                                                                                                    |                                            |                                                   |          |

| FAQ                                 |                                                            |
|-------------------------------------|------------------------------------------------------------|
| Do I have to pay to use WorkPerks?  | You don't have to pay anything to be registered on the     |
|                                     | WorkPerks platform (APP or website).                       |
|                                     | You just sign up and find any discounts you'd like to use! |
| Am I eligible to use WorkPerks?     | You are eligible to use WorkPerks, no matter what your     |
|                                     | position is, for as long as you are actively employed by   |
|                                     | Shannex!                                                   |
| I don't see many perks available in | Try the "Suggest a Perk" feature on the WorkPerks APP or   |
| my area. Can we add some perks      | website!                                                   |
| nearby?                             |                                                            |
|                                     | All you need to do is:                                     |

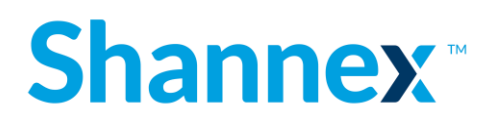

|                                                                                                    | <ol> <li>Go to "Suggest a Perk"</li> <li>Fill in the name of the company that you would like to<br/>have a perk discount with as well as their contact<br/>information and website if available</li> </ol>                                                                                                    |
|----------------------------------------------------------------------------------------------------|----------------------------------------------------------------------------------------------------|
|                                                                                                    | Venngo WorkPerks staff will then contact the company you<br>have suggested directly to attempt to have them added to the<br>platform for us!                                                                                                    |
|                                                                                                    | This is how WorkPerks adds their perks vendors. If we let them know what we are interested in, they will prioritize what we have requested!                                                                                                    |
| Will WorkPerks expire?                                                                               | You and your family will have access to use WorkPerks for as<br>long as the plan is in place and you are actively employed by<br>Shannex!                                                                                                    |
| Can my family use WorkPerks?                                                                         | Yes! As long as you have registered for WorkPerks yourself, you will be able to invite your family members to download the APP and use it as well.                                                                                                    |
| Can I use WorkPerks if I leave my<br>job with Shannex?                                               | If you leave your job with Shannex you will no longer be eligible to use WorkPerks.                                                                                                    |
| If I "Suggest a Perk", will my<br>information be shared with the<br>company that I want a perk from? | Venngo WorkPerks will not share your name or personal<br>information with the company that you had requested a perk<br>from.<br>WorkPerks will only use the information you have provided<br>about the company to negotiate a discount with them on your<br>behalf.<br>WorkPerks will add more perks focusing on what we want first,<br>so fill out the "Suggest a Perk"! |

#### Need help? Have questions?

Contact the Venngo support team by email or visit the help centre: Mon-Fri 9:00am-5:00pm EST

Email: support@venngo.com Help Centre: helpcentre.venngo.com/en

More questions or concerns? Contact the Shannex Total Rewards team: GreatRewards@shannex.com